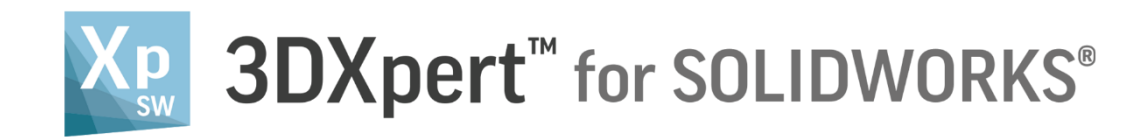

# Create a 3D Printing Project Add Multiple Parts

Tutorial Version S5: Updated: 14,0200,1599,1024(SP2)

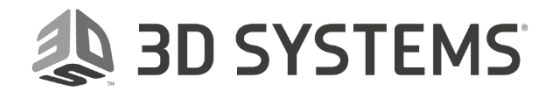

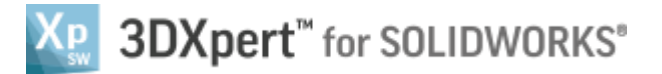

🤼 3D SYSTEMS

In this exercise, we will learn how to Add multiple part files into an existing project.

In some cases, we may wish to add in advance several parts, usually similar in their printing attributes or any other consideration, and to do that in one import command, instead of importing the files one after the other.

This multiple part file import can be done by the **Add 3DP Component** command from an open project and by picking the files or by marking the files in the **Windows Explorer** and then dragging them into an open project.

To use this command we need to follow few steps (guided):

- Open new **3D Printing Project** from the Initial screen.
- Add parts with Add 3DP Component command.
- Add parts from Windows Explorer by dragging them into the current open project.

| Notice/<br>Remember | Left mouse button name is " <i>pick</i> "   |
|---------------------|---------------------------------------------|
|                     | Middle mouse button name is " <i>Exit</i> " |
|                     | Right mouse button name is " <i>Click</i> " |

1. From the Initial screen *pick* New 3D Printing Project.

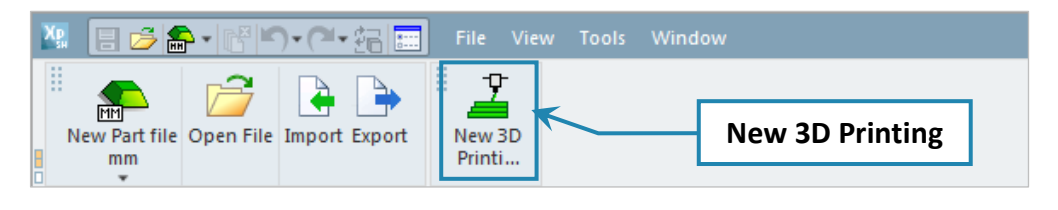

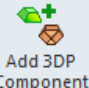

### 2. *Pick* Add 3DP Component <sup>Component</sup> from the 3D Printing Process Guide.

This command will open the **3DXpert for SOLIDWORKS Explorer**.

Mark all the files from A.elt to J.elt from the same folder where the downloaded file exist and pick

Select Select

to load the files.

| 🖁 3DXpert for SOLIDWORKS Explorer                                                                                 |   |                                            |                                                                |                                               |                     |        |                    |                                       |  |
|----------------------------------------------------------------------------------------------------|---|--------------------------------------------|----------------------------------------------------------------|-----------------------------------------------|---------------------|--------|--------------------|---------------------------------------|--|
| Address 🜑 D\3DXpertForSOLIDWORKS_Documents\3DP_Project3\.elt                                                      |   |                                            |                                                                |                                               |                     |        | <b>.</b>           |                                       |  |
| 🌀 Back 💮 Forward 🏄 Up One Level 🛄 🕇 👗 📭 👔 🗶 🖙 Add Folder 🎼 Folders 🔍 Search 😤 Catalog Parameters 🚰 Properties 🔍 🗛 |   |                                            |                                                                |                                               |                     |        |                    |                                       |  |
| Folders                                                                                                    |   | Туре                                       |                                                                |                                               |                     |        | General            |                                       |  |
| + 😭 Libraries                                                                                                    |   | Filter Byz Part File: Accombly File: Exter |                                                                |                                               |                     |        |                    |                                       |  |
| 🛨 🌇 Favorites                                                                                                    | Ξ |                                            |                                                                |                                               |                     |        |                    |                                       |  |
| 🛨 🚹 My Documents                                                                                                  |   | Name                                       | ********                                                       | Туре                                          | Modification Date   | Size   | Description        |                                       |  |
| - 📑 Computer                                                                                                    | - |                                            | A.elt                                                          | Part File                                     | 26/02/2018 09:37:51 | 211 KB | Version 13         | 060114901664                          |  |
| + 🚣 OS (C:)<br>- 👝 Data (D:)                                                                                      |   |                                            | B.elt                                                          | Part File                                     | 26/02/2018 09:36:39 | 281 KB | version 13,0001,14 | 5,0001,1489,1004                      |  |
|                                                                                                    |   |                                            | C.elt                                                          | Part File                                     | 26/02/2018 09:38:33 | 216 KB | Units              | mm •                                  |  |
| 🛨 🍌 3DSystems                                                                                                    |   |                                            | D.elt                                                          | Part File                                     | 26/02/2018 09:38:55 | 252 KB | Density            | 7.85 🗘                                |  |
| 🛨 퉬 3DX4SW_Iset                                                                                                   |   |                                            | E.elt                                                          | Part File                                     | 26/02/2018 09:39:27 | 248 KB | Part Material      | - D                                   |  |
| - B 3DXpertForSOLIDWORKS_Documents                                                                                |   |                                            | F.elt                                                          | Part File                                     | 26/02/2018 09:40:12 | 229 KB | I art wateriar     |                                       |  |
| 3DP_Project1      3DP_Project2                                                                                    |   |                                            | G.elt Part File                                                | 26/02/2018 09:40:50                           | 249 KB              | l      |                    |                                       |  |
|                                                                                                    |   |                                            | H.elt                                                          | elt Part File 26/02/2018 09:41:23 287 KB Adva | Advanced            | ~      |                    |                                       |  |
| + 🏭 3DP_Project2A                                                                                                 |   |                                            | I.elt                                                          | Part File                                     | 26/02/2018 09:41:55 | 181 KB | Created By         | ravee                                 |  |
| + 🔒 3DP_Project3                                                                                                  |   |                                            | J.elt                                                          | Part File                                     | 26/02/2018 09:42:21 | 223 KB | Created From       | IITIV-6052-W7I                        |  |
| 🛨 🅌 3DP_Project3A                                                                                                 |   |                                            |                                                                |                                               |                     |        | Creation Dava      | 12 0601 1400 1664                     |  |
| 🕂 퉲 3DP_Project4                                                                                                  |   |                                            |                                                                |                                               |                     |        | Creation Pass      | 15,0001,1489,1004                     |  |
| 🛨 퉲 3DP_Project4A                                                                                                 |   | Nemo:                                      |                                                                |                                               |                     |        | Creation Date      | 26/02/2018 09:34:10                   |  |
| 🛨 퉲 3DP_Project5                                                                                                  |   | iname.                                     | e. A.eltB.eltC.eltD.eltE.eltF.eltG.eltH.eltI.eltJ.elt - Select |                                               |                     |        | Modification Da    | te 26/02/2018 09:37:51                |  |
| 🛨 퉲 3DP_Project5A                                                                                                 |   |                                            |                                                                |                                               |                     |        | Modified By        | ravee                                 |  |
| + 🔒 3DP Project6                                                                                                  |   | rype:                                      | Part File; Assembly File; External File Formats Cancel         |                                               |                     |        | Modified From      | ILTLV-6052-W7L                        |  |
| 4 m                                                                                                    |   |                                            |                                                                |                                               |                     |        | 1                  | · · · · · · · · · · · · · · · · · · · |  |
| 10 object(s) selected 2,377 KB                                                                                    |   |                                            |                                                                |                                               |                     |        |                    | 3DP_Project3                          |  |

## SDXpert<sup>™</sup> for SOLIDWORKS<sup>®</sup>

After the selection is made, a window with **Add Options** appear on the screen.

3. Choose Keep Original Position & Orientation and OK.

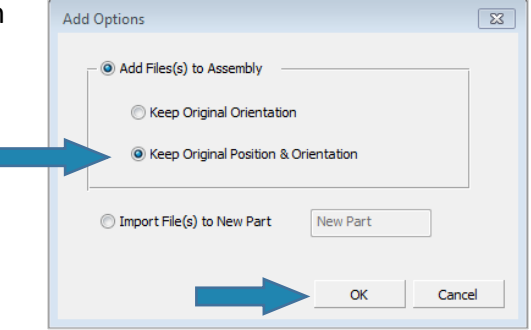

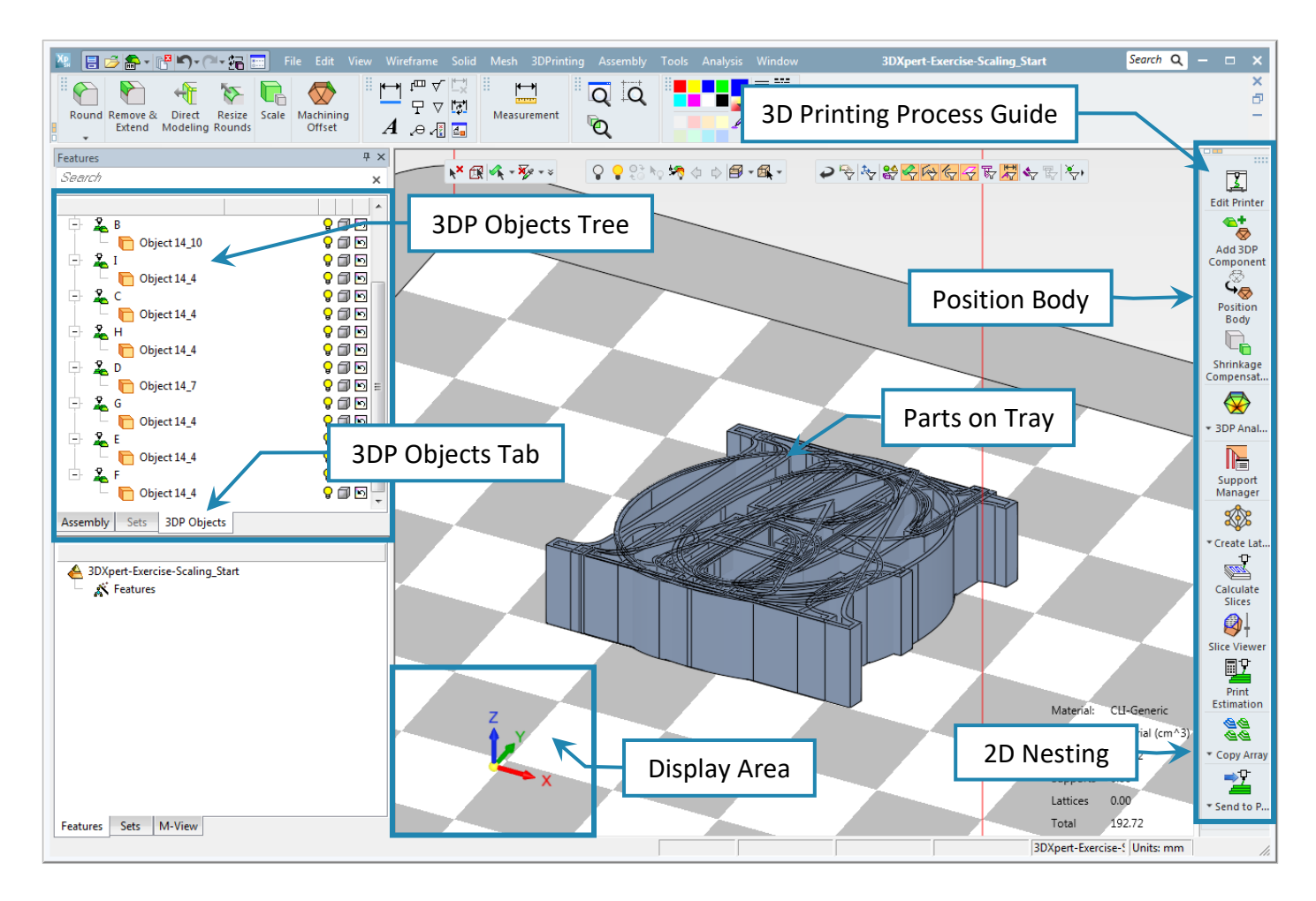

By using this **Keep Original Position & Orientation** option, each part is added with his origin (UCS) located on the tray origin.

In this case, all parts are lying one on each other.

To position the parts on tray, you can use the **Position Body** command (one by one) or to use **2D Nestitng** command to position the parts in one operation.

4. Close the file, no need to save.

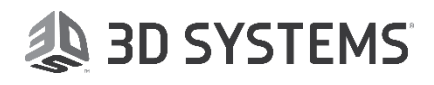

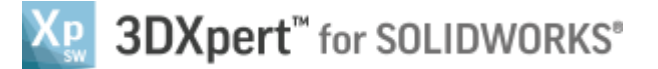

- 5. From the Initial screen *pick* New 3D Printing Project.
- 6. Open **Windows Explorer**, mark all the files from **A.elt** to **J.elt** from the same folder where the downloaded file exist and **drag** the files to the **Project** and **Drop** on tray.

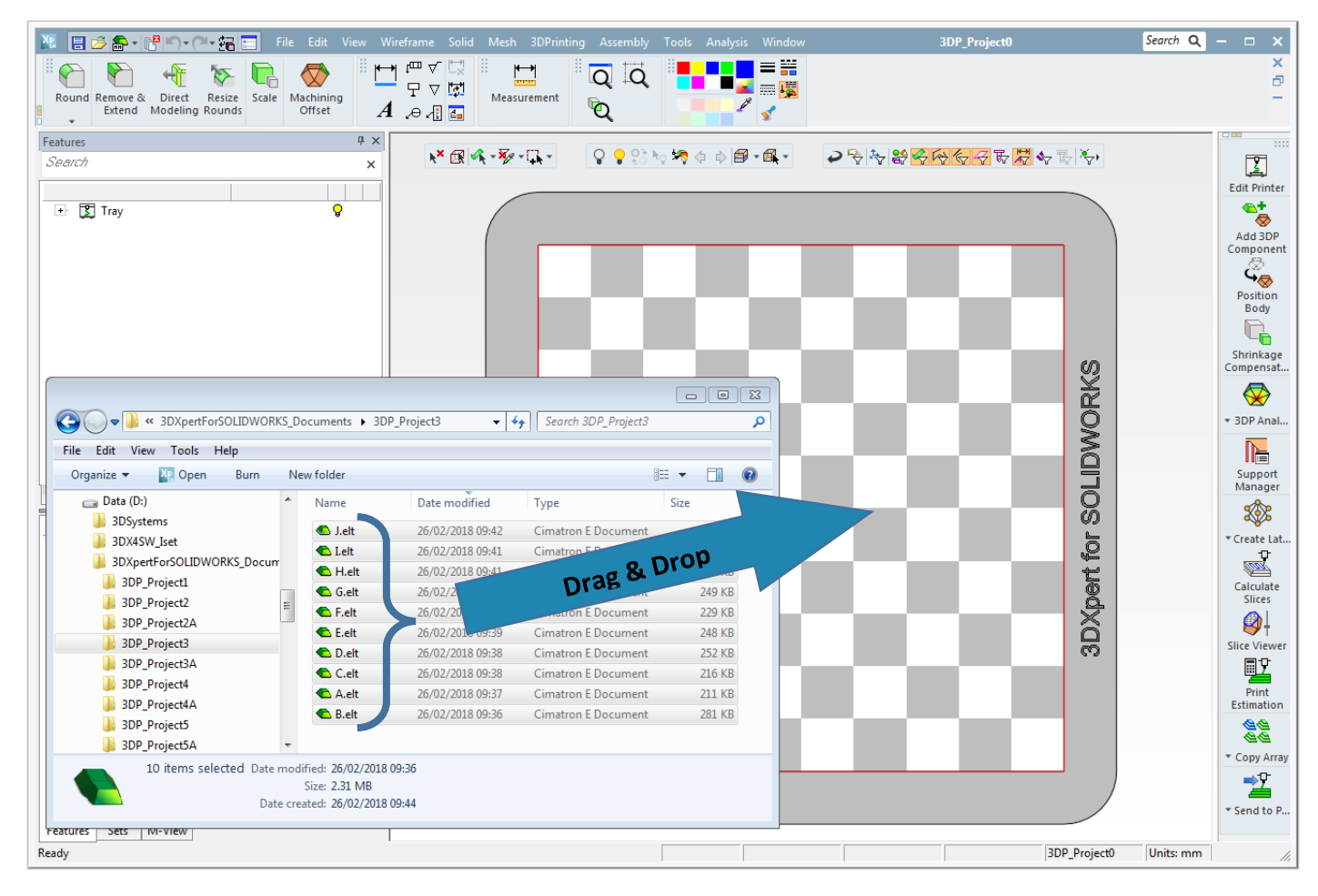

After dropping the files, a window with **Add Options** appear on the screen.

7. Choose Keep Original Orientation and OK.

| Add Options                                                  |
|--------------------------------------------------------------|
| O Add Files(s) to Assembly                                   |
| Keep Original Orientation                                    |
| <ul> <li>Keep Original Position &amp; Orientation</li> </ul> |
| Import File(s) to New Part                                   |
| OK Cancel                                                    |

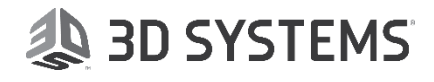

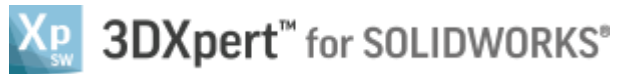

**Keep Original Orientation** option results in a **2D Nesting** calculation of the parts and after the calculations ends, the display looks like this:

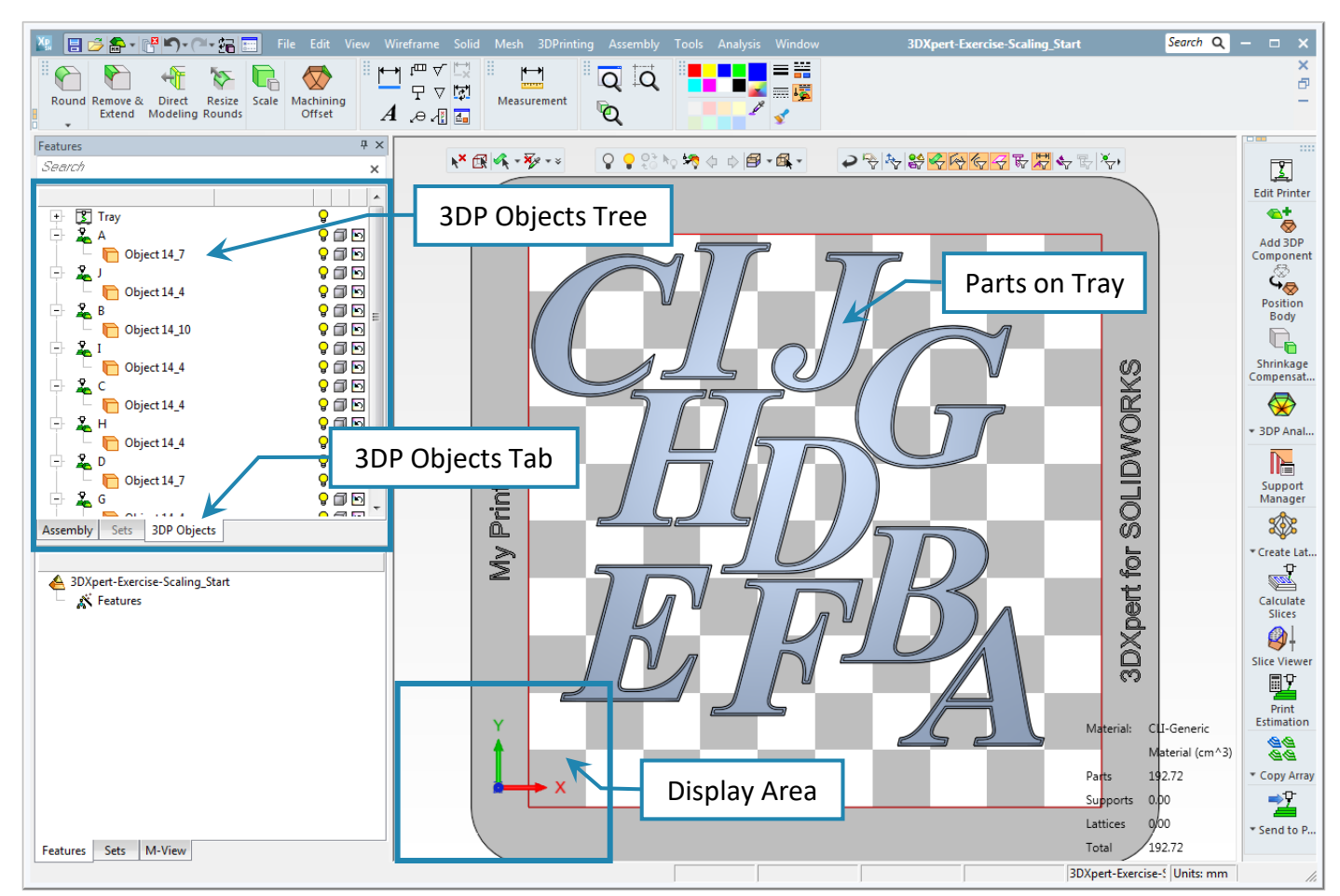

#### Notice:

The **3DP Objects Tree** on the left side of the screen indicates that each part file contains a single **Object**.

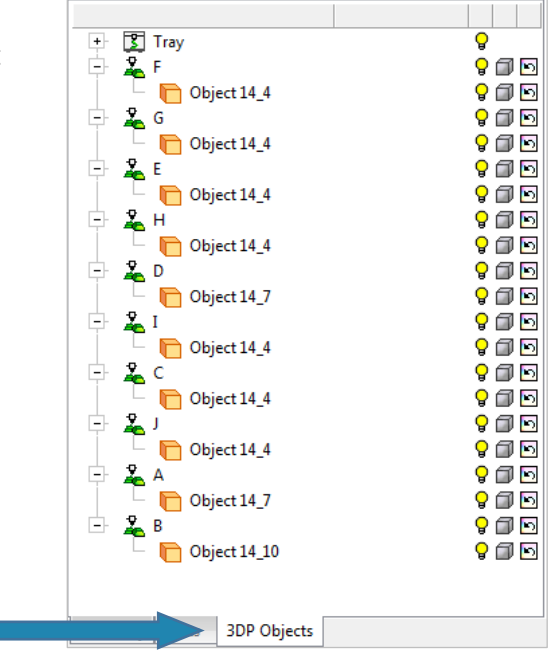

### End of Exercise.

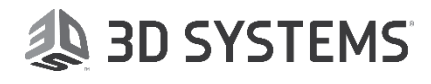